1. Download the PressReader app from your app store of choice. Click to open.

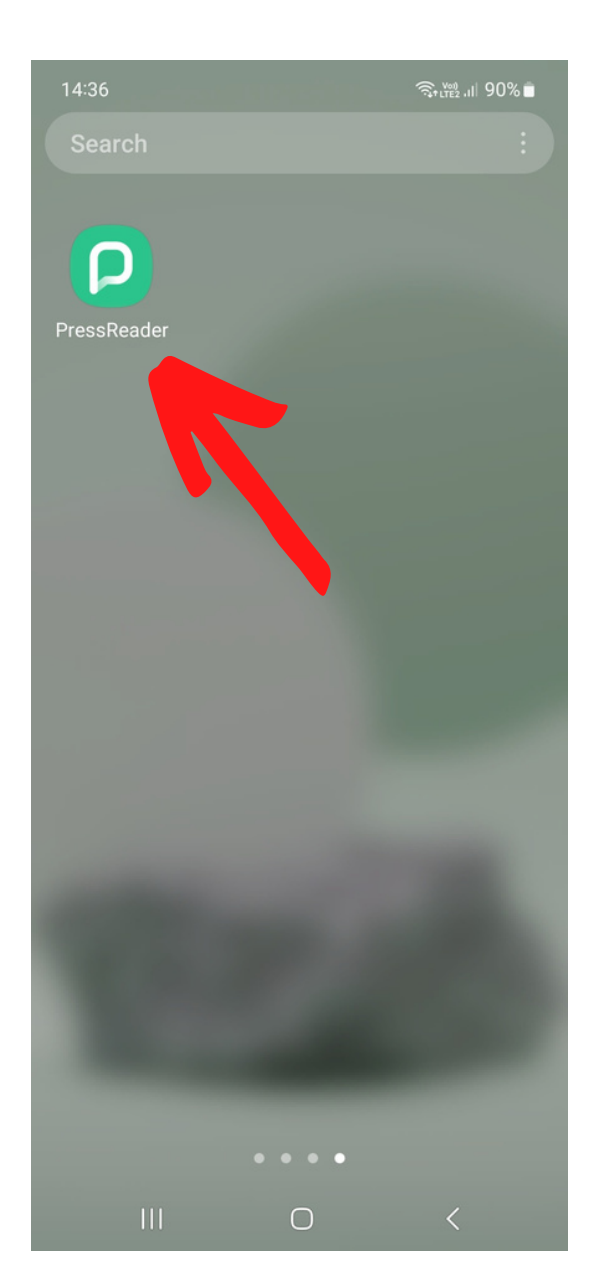

2. If you're in the Library, your device might link to the PressReader hotspot. Press 'Select Publication' to continue.

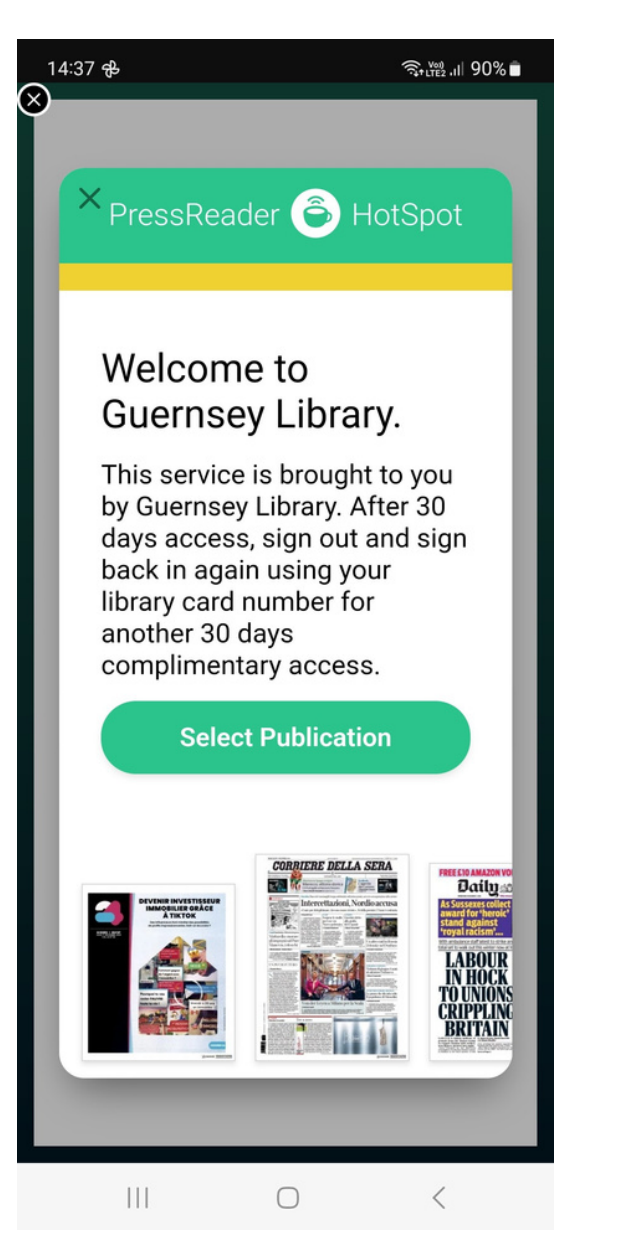

3. Select 'Libraries and Groups' from the options to sign in.

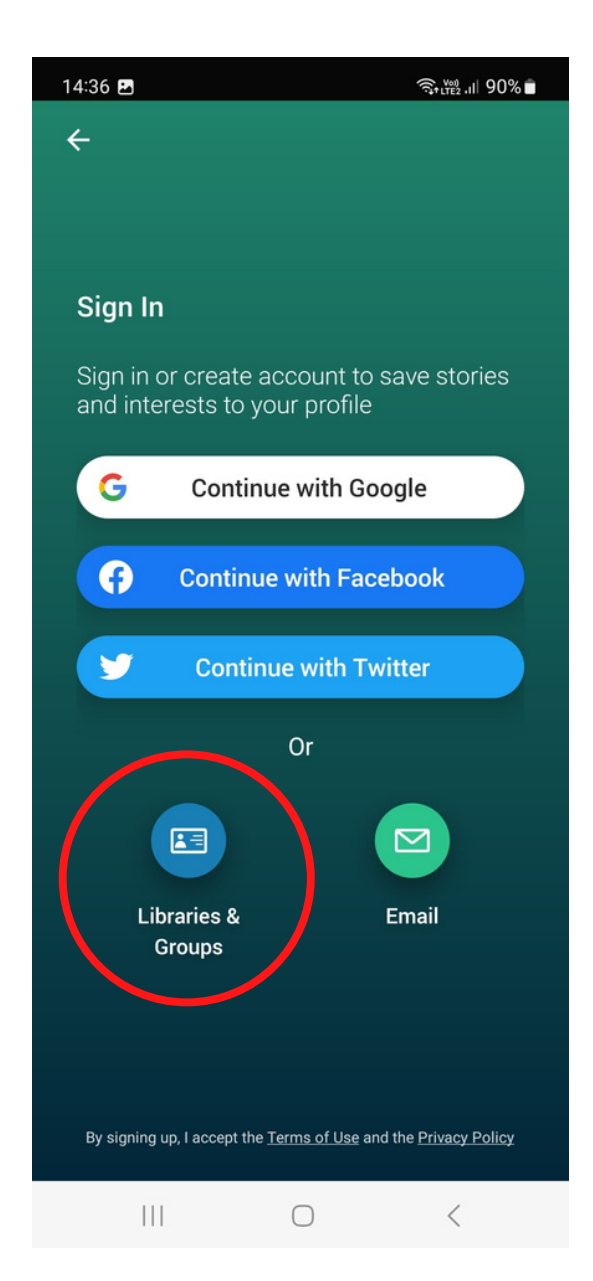

## 4. Press the drop down to bring up your keyboard.

| 14:37 🖻 🕏 🤤                  | \$+ LTE2 ,11  90% ■ |
|------------------------------|---------------------|
|                              |                     |
|                              |                     |
|                              |                     |
|                              |                     |
|                              |                     |
|                              |                     |
| Library or Group Sig         | gn In               |
|                              | 19                  |
| BROUGHT TO YOU BY YOUR LIBRA | RY OR               |
| GROUP. HOW DOES IT WORK?     |                     |
| Select Library or Group      | *                   |
|                              |                     |
|                              |                     |
|                              |                     |
|                              |                     |
|                              |                     |
|                              |                     |
|                              |                     |
|                              | <                   |

5. Type 'Guernsey' in the search bar and Guille-Allès Library will come up. Select the top result.

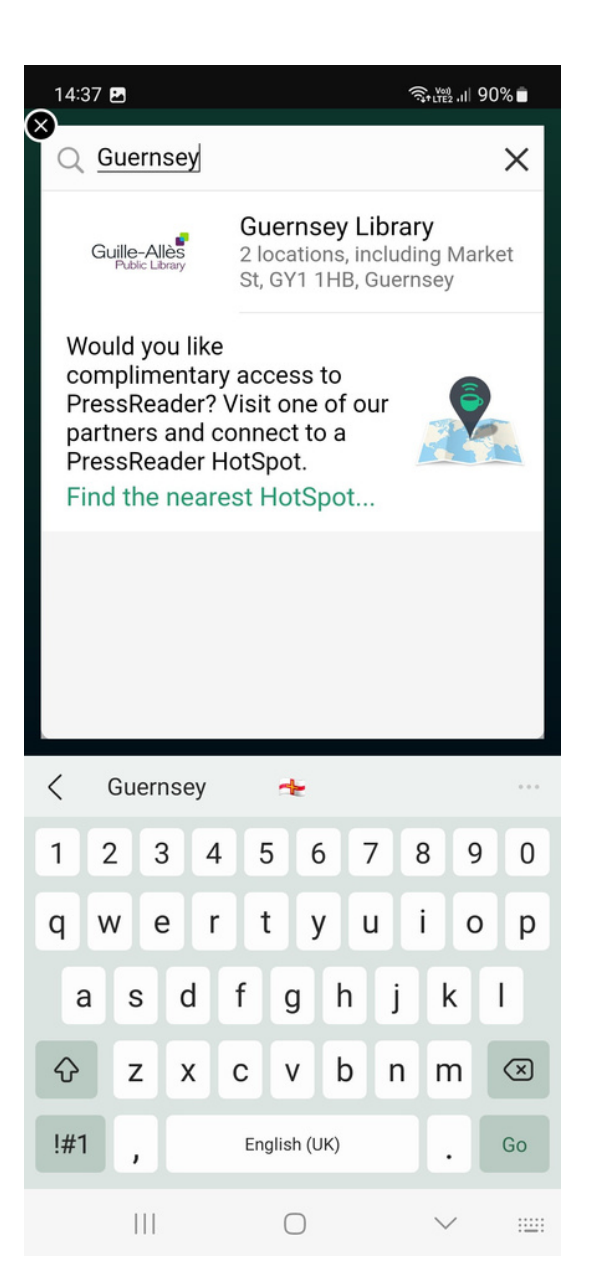

6. Type in your Library card number and PIN to sign in. Not sure of your PIN? Give us a call or email us on ga@library.gg

| YOUR ACCESS T<br>BROUGHT TO YO<br>GROUP. HOW DO                     | TO PRESSREADER IS<br>DU BY YOUR LIBRARY OR<br>DES IT WORK?                          |
|---------------------------------------------------------------------|-------------------------------------------------------------------------------------|
| Guille-Alles<br>Public Library                                      | Guernsey<br>Library<br>2 locations,<br>including Market<br>St, GY1 1HB,<br>Guernsey |
| ENTER YOUR LIE<br>PIN TO SIGN IN                                    | BRARY CARD NUMBER AND                                                               |
| Library card numb<br>Required                                       | per                                                                                 |
| PIN                                                                 |                                                                                     |
| Required                                                            |                                                                                     |
| Required                                                            | d in                                                                                |
| Required<br>Stay signed<br>Sign in                                  | d in<br>Cancel                                                                      |
| Required  Stay signer  Sign in  For assistance with y your library. | d in<br>Cancel<br>your library card, please contact                                 |

## 7. Enter your details and click 'agree' to complete set up.

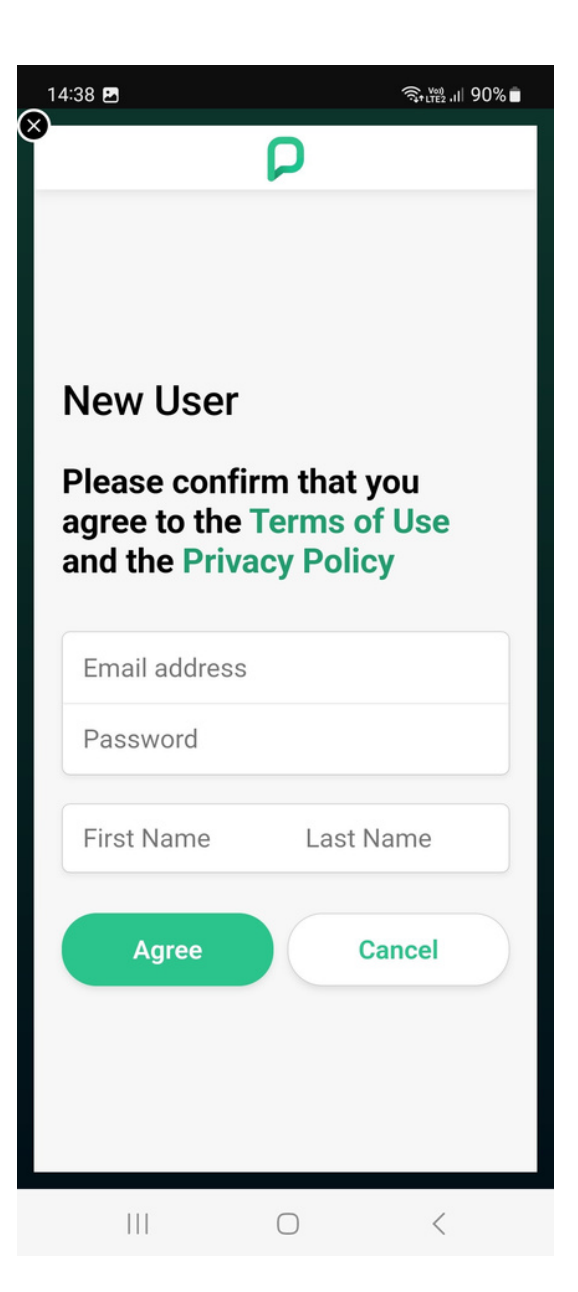

## 8. Start browsing, reading and downloading!

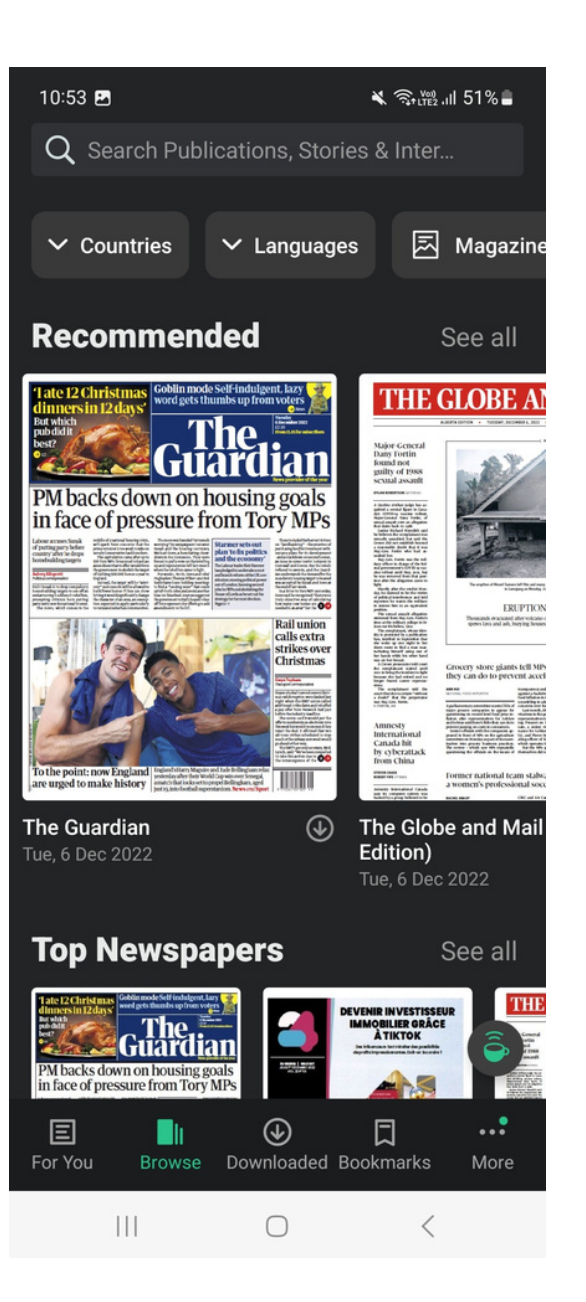

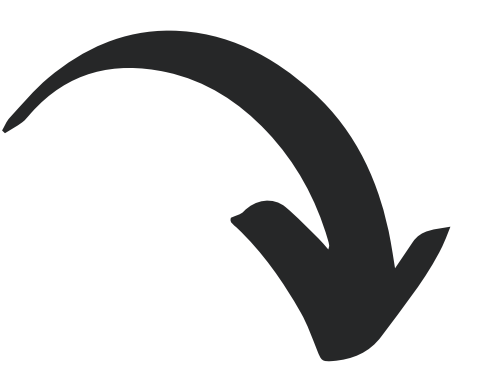

After 30 days, PressReader will ask you to sign out and sign back in again to renew your free subscription. Follow the steps within the app to renew.